# **UI-View Settings for Internet-only**

# Revision #2, 4 October 2011

## Notes

- Read the help file for each setup menu fully.
- These notes assume VE3ABC as your callsign and Atikokan as your QTH.
- Most settings, other than COMMS, will work as noted here if and when you attach a radio.
- Any settings for any screens that I don't mention are irrelevant.

## Comms

- COM Port none
- Host mode none
- Receie only ON

## **Station Setup**

- Callsign VE3ABC-10
  - Change to VE3AB C-1 if you add a radio.
- Latitude 48.45.67N
  - This is to show format only, use Google Earth to find your actual location.
  - UI-View uses decimal seconds.
- Longitude 091.35.86W
  - This is to show format only, use Google Earth to find your actual location.
  - UI-View uses decimal seconds.
- Unproto port 1
- Unproto address APRS, VE3RIB, WIDE2-1
  - This will force VE3RIB to digi, and will repeat one additional hop.
- Beacon comment VE3ABC in Atikokan, Internet-only.
  - This can be anything you want, really.
- UI-View Tag ON
- Beacon interval, fixed 30
- Beacon interval, mobile 0, 0
- Beacon interval, Internet 30
- Symbol Home
- Compressed beacon off

# Status Text

- This can be anything you want.
- If you are using WinLink mail, start with "WLNK-1"

## **Station Info**

- This can be any info you want on your station, but few stations can really access this info. **WX Station Setup** 
  - Leave as is.

## **Digipeater Setup**

**Note**: We do not want too many digis in the area; it only clutters the RF without adding any real distance to a person's beacon. If you have a station in a location that might provide a fill-in for our digis, let me (VE3FYN) know and we'll see about setting it up.

• Enable digi – off

## **GPS Setup**

• Com Port – none

## **APRS Compatibility**

- Unproto Address APRS
- Enable UI-View(32) extensions OFF

## Miscellaneous

*Note:* Some of these may be changed to suit personal preference, but these are good starts.

- Refresh Preference 5 mins
- Station List auto sort sort by callsign
- Beacon pause (secs) 2
- Random grid square plot OFF
- Put icon in SysTray ON
- Translate to ASCII ON
- Expire time 120 mins
- Object interval -30 mins
- Label symbols ON
- Only label translations OFF
- Show label background ON
- Relaxed locator check ON
- Relaxed frame type check ON
- Synth callsigns ON
- "More" in detail window ON
- Show splash screen ON
- Show startup tips OFF
- Object auto update defaults to enabled ON
- Extra maps path blank

## **APRS Server Setup**

### *Note*: This does not turn on the I-gate abilities.

- Select (or add) ahubswe.net:2023
  - To add a server, highlight any server and press [Insert]. Enter the name and press [Enter]
- APRS server log on required ON
  - Validation number *according to your registration*
  - Enable auto reconnect ON
- Gate RF to Internet all OFF
- Gate Internet to RF all OFF
- Enable local server OFF
- Max silence 2 mins

#### **MS-Agent**

- Leave this alone; having it announce every station is just annoying.
- If you insist on turning it on, enable sound first, then read the help.

#### Meteor Mode Setup

• Leave this alone as well, for now.

#### Exclude/Include Lists

• Leave all sections blank.

## Auto Track List

• Add any callsigns you want to track. This is useful if you want to follow someone who's on a trip, or something.

## **Edit Translations**

• If you want, for instance, VE3FYN-1 to show up as "Warren", enter "VE3FYN" in the first box and "Warren" in the second. Note that you need the full call and SSID. Wildcards don't work.

## **Tooltip Help**

• Leave it alone.